## How to Charge Students for Non-Returned Textbooks

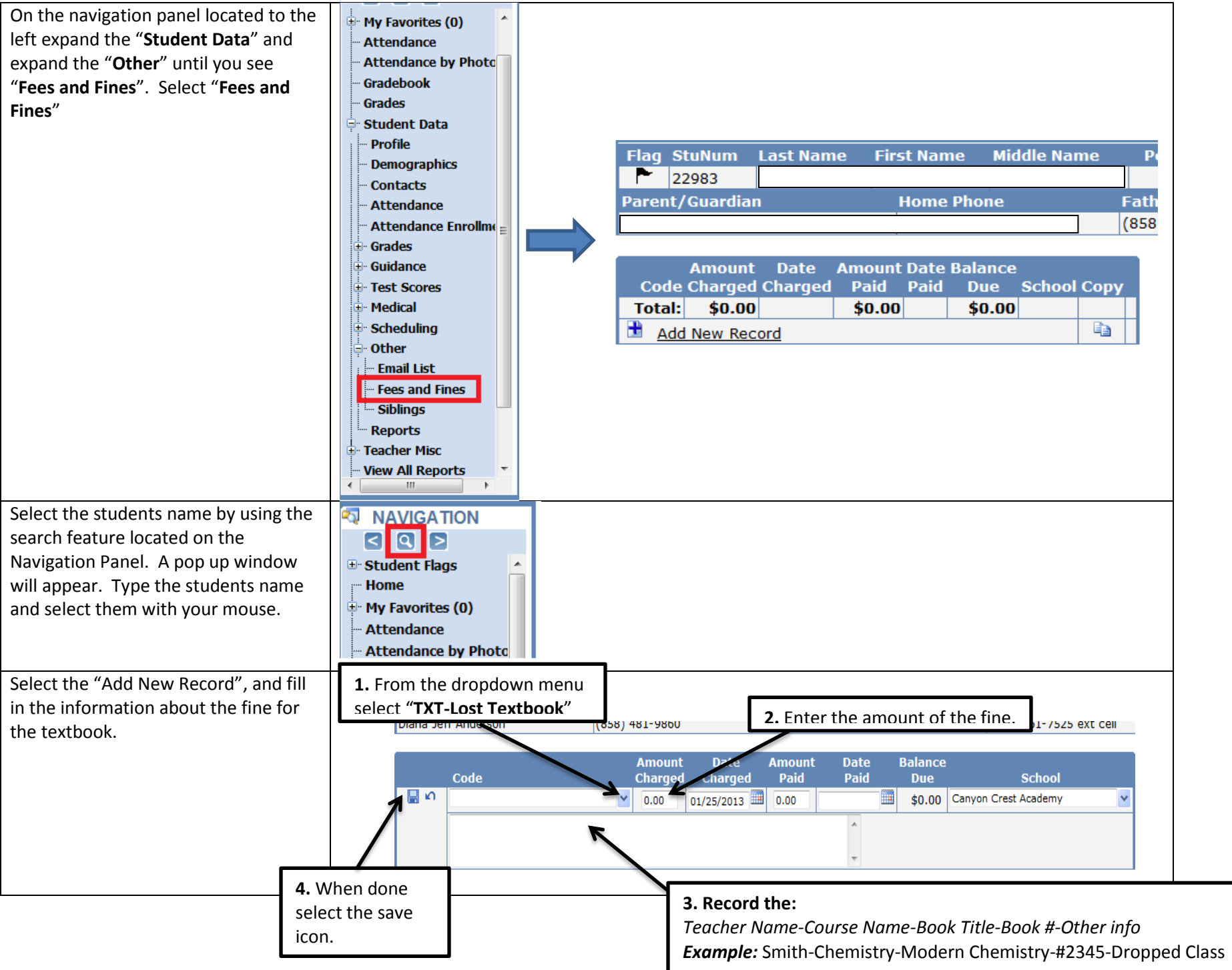